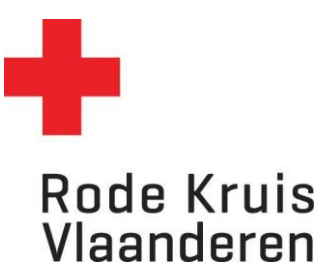

## Simulant toewijzen aan een uitvoering

Voor planners

## Stap 1: Cursus vinden

1. Klik op het **tandwiel** rechtsboven in het platform. Dit geeft je als planner toegang tot de 'achterzijde' van het platform.

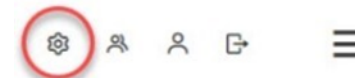

- In het menu Studie onder Catalogus klik je op Cursussen.
   Je kan dit ook rechtstreeks bereiken via de tegel Cursusbeheer op je homepagina als planner.
- 3. Kies een cursus waarvoor je een simulant wil toewijzen. Dat kan op twee manieren:
  - a. Typ in de zoekbalk *Titel, code, omschrijving* de naam van de cursus en klik op de knop **Overzicht beperken tot** (met of zonder gebruik van Filters);
  - b. Of scroll door de lijst tot je de gewenste cursus vindt (Opmerking: wil je meer cursussen op één pagina zien? Pas dan *Zoekresultaten per pagina* aan van 25 naar 50, 100, 150 of 200 cursussen per pagina).
- 4. Ga naar de instellingen van de gewenste cursus door:
  - a. Over het tandwiel links van de cursusnaam te zweven met je muis en op Tonen te klikken;
  - b. Of klik meteen op de cursustitel.

| Cu   | rsussen                                   |                            |                 |               |                                                | 0                                              |
|------|-------------------------------------------|----------------------------|-----------------|---------------|------------------------------------------------|------------------------------------------------|
| Tite | l, code, omschrijving                     |                            |                 |               |                                                |                                                |
| w    | rant                                      | Overzicht beperke          | sn tot          |               |                                                |                                                |
| • 6  | ters tonen                                |                            |                 |               |                                                |                                                |
|      |                                           |                            |                 |               |                                                | Zoekresultaten per pagina 25 👻                 |
| - 25 | van 29 resultaten                         |                            |                 |               |                                                | • • 1 2 1 •                                    |
| 5    | electie 👻 + Toevoe                        | gen                        |                 |               |                                                | KOLOM Kies ~                                   |
|      | CURSUSTITEL (CO                           | 0 E)                       | 0 TYPE          | ° STA-<br>TUS | C LAATST AANGEPAST OP                          | C TOEGEVOEGD OP                                |
|      | E-module Verantwo                         | ordelijke Zorgbib          | Online          | Actief        | 23-mei-2023 16:03 CEST door<br>GOOSSENS Maxine | 21-mrt-2023 16:19 CET door<br>HOOYBERGHS Hans  |
| 5    | • Opleiding Afdelings                     | verantwoordelijken Vorming | 🛛<br>Klassikaal | Actief        | 17-mei-2023 11:32 CEST door<br>HOOYBERGHS Hans | 20-apr-2023 14:48 CEST door<br>COUDOUX Raphael |
| C    | Verantwoordelijker                        | opleiding JRK              | 🛛<br>Klassikaal | Actief        | 25-mei-2023 15:35 CEST door<br>GOOSSENS Maxine | 21-mrt-2023 16:19 CET door<br>HOOYBERGHS Hans  |
| 0    | Tonen                                     | opleiding Zorgbib          | 🛛<br>Klassikaal | Actief        | 24-mei-2023 11:09 CEST door<br>HOOYBERGHS Hans | 21-mrt-2023 16:19 CET door<br>HOOYBERGH5 Hans  |
| -    | Verwijderen                               |                            | □<br>Klassikaal | Actief        | 17-mei-2023 11:32 CEST door<br>HOOYBERGHS Hans | 20-apr-2023 14:46 CEST door<br>COUDOUX Raphael |
| 0    | Taalpakketten<br>Gelijkwaardigheidsregels | istratief hulpverlener     | 🛛<br>Klassikaal | Actief        | 17-mei-2023 11:32 CEST door<br>HOOYBERGHS Hans | 20-apr-2023 14:31 CEST door VAN<br>DYK Zoë     |

- 5. In een nieuw venster opent nu de Cataloguseditor.
- 6. Druk in deze Cataloguseditor linksboven op Uitvoering.
- 7. Selecteer de uitvoering waarvoor je een simulant wil toevoegen en klik op **Doorgaan**.

| ← Cataloguseditor                                                                                            |        |
|----------------------------------------------------------------------------------------------------|--------|
| Cursus<br>Uitvoering<br>AI AI AMAI - INITATIE EERSTE HULP VOOR KINDEREN VAN 10 TOT 1<br>(HD_JRK_JRK_AAA_001) | 2 JAAR |
| Selecteer een status:                                                                                        |        |
| Actief                                                                                                    | ~      |
| Selecteer een uitvoering:                                                                                    |        |
| 00 test, 18-Jun-2023 9:00 (Motstraat 40, 2800 Mechelen)                                                      | ~      |
| Doorgaan 🗅 🕸 🗘                                                                                               |        |

## Stap 2: Simulant toevoegen

- 1. Klik linksonder in het menu onder Uitvoering op 2. Bijeenkomsten.
- 2. Onder de titel *Bijeenkomsten z*ie je een lijst van de toegevoegde bijeenkomsten. Klik rechts in de rij op 🖭 om de details van een bijeenkomst aan te passen. Er opent een nieuw venster.

| ← Cataloguseditor □                                                                                                    | 0 8 o X                                                                                                    |                                                                                                    |                                                                                                    |   |
|----------------------------------------------------------------------------------------------------|----------------------------------------------------------------------------------------------------|----------------------------------------------------------------------------------------------------|----------------------------------------------------------------------------------------------------|---|
| Cursus Uitvoering At Al ArAAA - INITATIE EERSTE HULP VOOR KINDEREN VAN 10 TOT 12 JAAR (HD_JRK_JRK_AAA_001) Selecteer een status: Actief Selecteer een uitvoering: 00 test, 18-jun-2023 9.00 (Motstraat 40, 2800 Mechelen) | Bijeenkomsten   AAR   Bijeenkomsten   AI AI AMAI - INITATIE EERSTE HULP VOOR KINDEREN VAN 10 TOT 12 JAAR (18-JUN-2023 9:00 - 18-JUL-2023 12:00)   Details klassikale cursus   Voor cursussen van het type Klassikaal maeten de volgende velden worden ingevuld.   Startidetum:   18-jun-2023 9:00   Einddatum:   19-jul-2023 12:00   Tijdzone   Europe/Berlin: Central European Time •   Regio:   Niet beschikbaar •   On de bovenstaande gegevens (standaardonotatie)   Toon de bovenstaande gegevens (standaardonotatie)   Toon de gegevens ower datum/tijd (vrije invoer):     Kik op Toevroegen* om een les toe te voegen. Vergeet niet de instellingen op te slaan.   Startij   Is-jun-2023 9:00   18-jun-2023 9:00   18-jun-2023 9:00 </th |                                                                                                    |                                                                                                    |   |
| Doorgaan D & G<br>Uitvoring<br>1. Informatie<br>2. Encentomator<br>3. Inschrijkosten<br>5. Bibliotheek                                                                                                    | Regio:<br>Pas de status au<br>Hoe moeten datui<br>® Toon de boven:<br>O Toon de gegew                                                                                                    | Niet beschikbaa<br>ntomatisch aan naar E<br>m en tijd van deze uit<br>staande gegevens (st<br>ens die hieronder zijn | aar  Beëindigd wanneer de einddatum is bereikt  Coering worden getoond in de catalogus? tandaardnotatie) n ingevuld |   |
| 6. Dechemers<br>7. Docenie<br>8. E-mailsjablonen<br>9. Gebruiksgegevens<br>10. Checklär<br>11. Naterfallen reserveren<br>12. Toegangerechten uitverring<br>13. Programmå's<br>14. Tin Can API                             | Gegevens over                                                                                                    | datum/tijd (vrije invo<br>n <sup>°</sup> om een les toe te<br><b>Eindtijd</b><br>3 9:00 18-jun-2023<br>12:00         | voegen. Vergeet niet de instellingen op te slaan.<br>Locatiecode<br>Motstraat 40, 2800 Mechelen, 2800 Mechelen      | B |
| Inschrijving en Kenniscentrum<br>15. Automatisch inschrijven<br>16. Groep inschrijven<br>17. Voorbeed Kenniscentrum                                                                                                    | <ul> <li>18-jul-2023</li> <li>Toevoegen</li> </ul>                                                                                                    | 8 9:00 18-jul-2023<br>12:00<br>Verwijderen                                                                           | Motstraat 40, 2800 Mechelen<br>Alles verwijderen                                                                    | 1 |

- 3. Je ziet een kalender waarin je naast het opleidingscentrum en de locatiedetails ook docenten kan toevoegen.
- 4. Voeg de gekwalificeerde simulant(en) toe (volgens het vademecum) door op het + icoon te klikken naast *Docenten*.

| ils φ |           |
|-------|-----------|
| /ezen |           |
|       |           |
| (+)   |           |
| ۵ ÷   |           |
| ¥     |           |
|       |           |
|       |           |
|       | Annuleren |
|       | 0 + ¢     |

2

5. Zoek de simulant op Gebruikersnaam/E-mail, gebruikersrol Simulant en klik op Zoeken.

| Docenten kiezen         |          |            |            |             |
|-------------------------|----------|------------|------------|-------------|
| Gebruikersnaam / E-mail | Gebruike | ersrol     | Organ      | Organisatie |
|                         | Simular  | nt         | ~          |             |
| Gebruikersgroep         |          |            |            |             |
| 🗲 Aanvullende criteria  | kiezen   | 🗲 Kopiëro  | en/plakken |             |
| Zoeken Vernieuw         | ren To   | pelichting |            |             |

6. In het vak *Resultaten* verschijnen namen. Verplaats de namen van de docent(en) die je wilt inschrijven naar het vak rechts *Geselecteerd*. Gebruik hiervoor de pijlen. (Tip: indien je alle docenten in het Resultaten-vak naar het Geselecteerd-vak wil verplaatsen, gebruik je de bovenste knop met twee pijlen >>)

| <b>»</b> |  |
|----------|--|
|          |  |
| ×.       |  |
|          |  |

- 7. Herhaal indien van toepassing om nog meer simulanten toe te voegen.
- 8. Klik op **Doorgaan** om verder te gaan.
- 9. Hierdoor keer je terug naar het overzicht met locatiedetails. Normaal gezien zie je nu de toegevoegde docent(en) staan onder *Object*.
- 10. Vink het vakje *Reserveren* aan.
- 11. Klik op **Selectie reserveren**. Je komt terug in het venster *Bijeenkomsten* en je simulant is toegevoegd

| Reserveren                                                                                                    | Object                          | ma 15 mei | di 16 mei | wo |
|----------------------------------------------------------------------------------------------------|---------------------------------|-----------|-----------|----|
|                                                                                                    | Locatiedetails                  | φ         |           |    |
| С                                                                                                    | Niets toegewezen                |           |           |    |
|                                                                                                    | Docenten                        | +         |           |    |
|                                                                                                    | DOORLOOP 1 VRIJWILLIGER DOCENT  |           |           |    |
| <ul> <li>Image: A set of the set of the</li></ul> | Foxtrot (1981022000678-D-       | ×         |           |    |
|                                                                                                    | HOOFDZETEL)                     |           |           |    |
| _                                                                                                    | VAN WAYENBERGE Liesbeth         |           |           |    |
|                                                                                                    | (LIESBETH.VANWAYENBERGE_DOCENT) | )         |           |    |
|                                                                                                    | Materialen 🚱                    | •<br>•    |           |    |
|                                                                                                    | Materialen 🥪                    | Φ         |           |    |
| Selectie re                                                                                                    | eserveren                       | Annuleren |           |    |